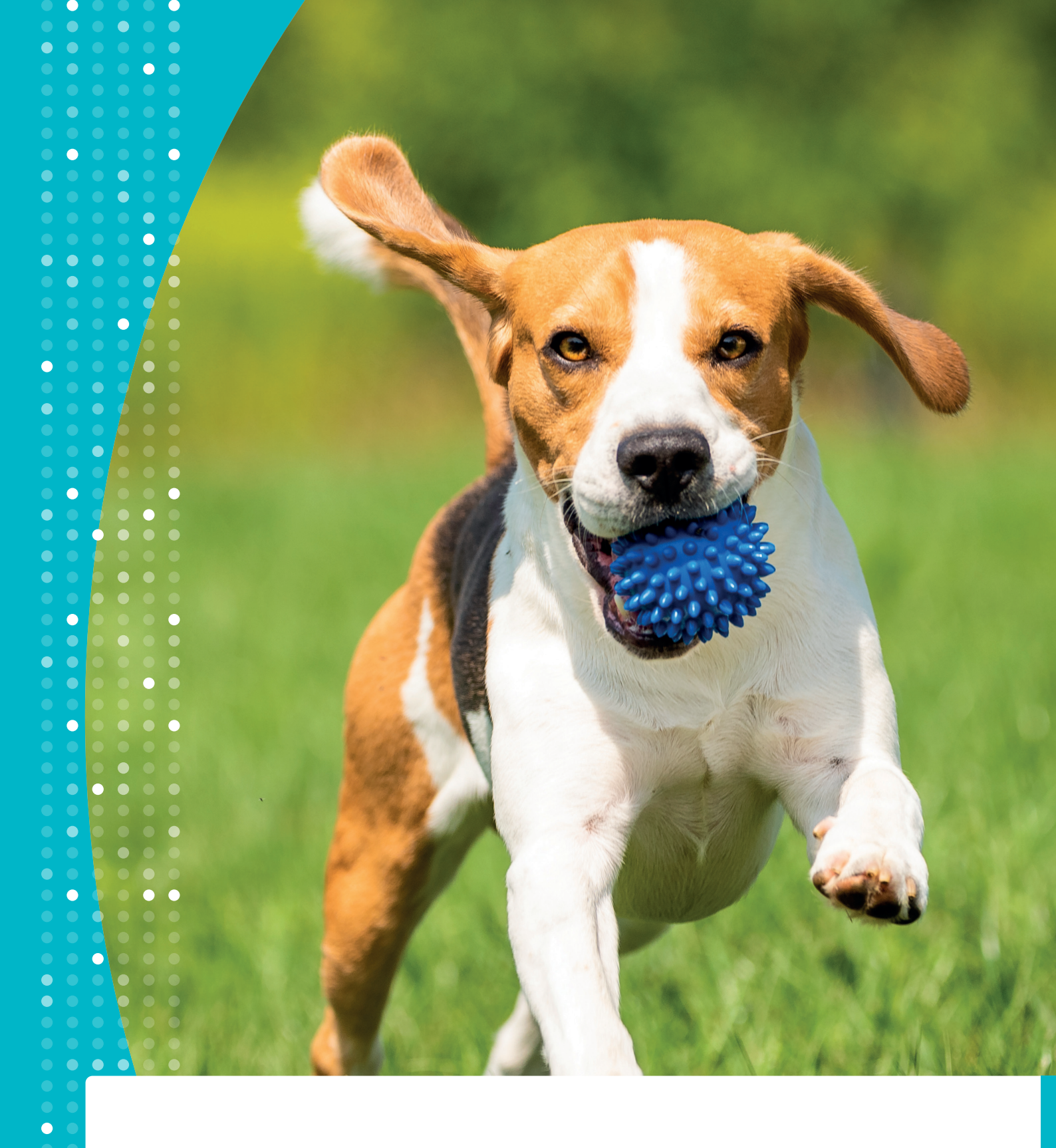

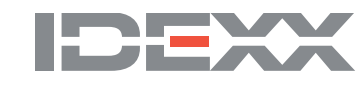

Anleitung zur Installation der IDEXX Kurier "App"

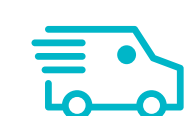

## Installation am iPhone é

Öffnen Sie Ihren Safari-Browser am iPhone.

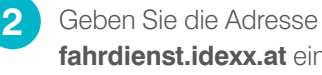

fahrdienst.idexx.at ein.

Wenn die Seite geöffnet ist, tippen Sie auf  $\begin{bmatrix} 1 \\ 1 \end{bmatrix}$  und wählen Sie: 🛨 "Zum Home Bildschirm"

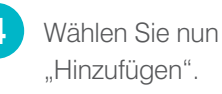

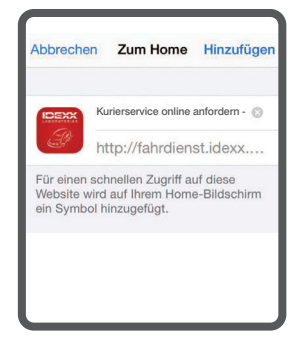

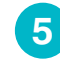

Nun erscheint auf Ihrem Bildschirm das Symbol der IDEXX Kurierservice-"App".

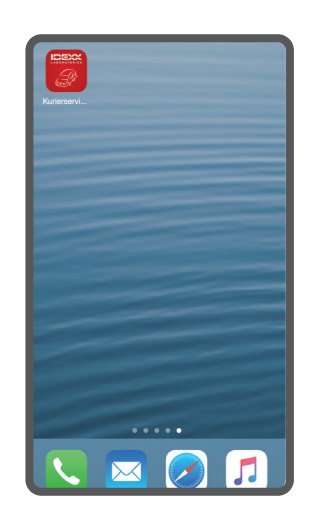

## Installation bei Android Handys 🗭

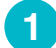

Öffnen Sie den Browser auf Ihrem Smart-Phone.

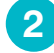

Geben Sie die Adresse fahrdienst.idexx.at ein.

### Für Android ab Version 4.3

- Wählen Sie das Optionen-Menü.
- Wählen Sie "Shortcut auf Startbildschirm hinzufügen".
- Nun ist auf Ihrem Bildschirm ein 5 Icon mit der Kurierservice-"App" installiert.

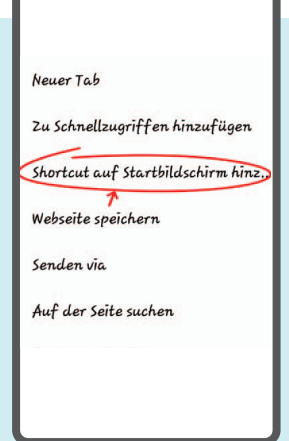

### Für Android vor Version 4.3

Hier muss der Link zuerst als Favorit gespeichert werden:

- Tippen Sie auf die Optionstaste
- Tippen Sie im Kontextmenü oben rechts auf den grauen Stern
- Bitte das Lesezeichen nun speichern
- Rufen Sie im Browser die Favoriten auf 4 (z.B. Chrome: Optionstaste > Lesezeichen)
  - Tippen Sie lange auf die gespeicherte Webseite, bis das Kontext-Menü erscheint
  - Wähle "Zum Startbildschirm hinzufügen"
  - Nun ist auf Ihrem Bildschirm ein Icon mit der Kurierservice-"App" installiert

5

## Installation am Computer **F**

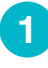

Geben Sie die Adresse fahrdienst.idexx.at ein.

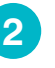

2

Erstellen Sie einen Shortcut auf Ihren Desktop. (Klicken Sie auf die URL in Ihrem Browser und ziehen Sie den Link auf Ihren Desktop.)

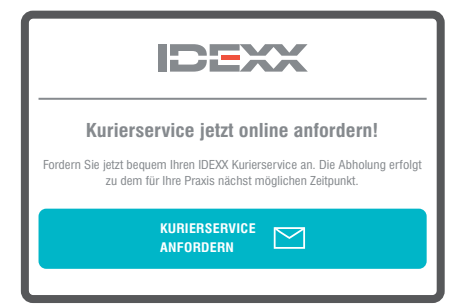

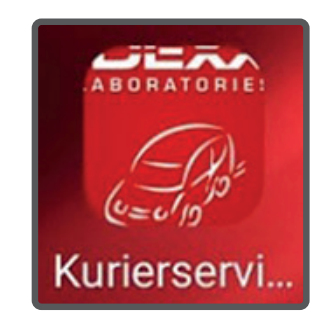

# Einmalige Einstellungen 🗘

Tippen Sie auf das IDEXX Kurierservice-Symbol auf Ihrem Bildschirm.

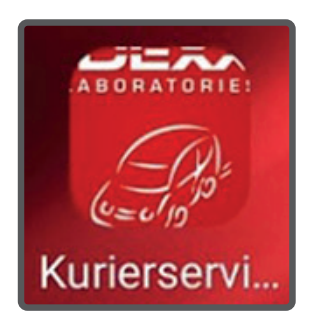

Nun öffnet sich der Startbildschirm. Eine Internetverbindung ist erforderlich.

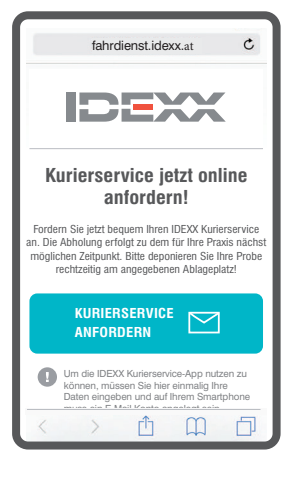

3 Rollen Sie nach unten und wählen Sie den Punkt "MEINE DATEN".

> Geben Sie nun einmalig Ihre Daten ein und wählen Sie "DATEN SPEICHERN". Diese Daten werden nur lokal auf Ihrem Mobiltelefon, Tablet oder PC gespeichert. Bitte beachten Sie Ihre individuellen Browser-Sicherheitseinstellungen (Cookies zulassen).

5

4

Mit "ZURÜCK" kommen Sie wieder zum Hauptmenü.

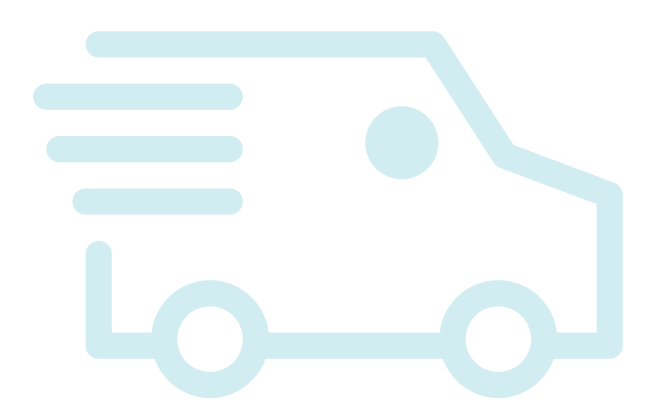

## Anmeldung einer Abholung

Tippen Sie auf das IDEXX Kurierservice-Symbol auf Ihrem Bildschirm.

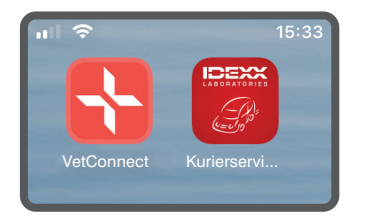

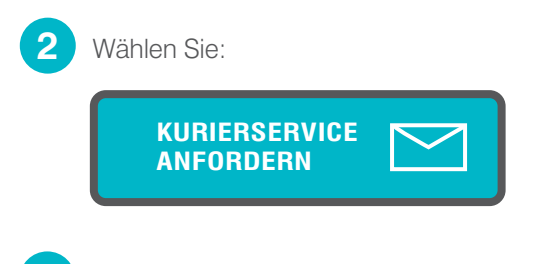

- 3 Es öffnet sich nun Ihr E-Mail-Programm und die Empfänger-Adresse. Ihre Daten sind automatisch eingefügt. Bitte kontrollieren Sie, ob Ihre Daten korrekt und vollständig übernommen wurden.
- 4 Durch Senden des E-Mails wird die Nachricht an unsere Fahrdienstabteilung übermittelt.
- 5 Sie erhalten eine Bestellbestätigung per E-Mail.

## **IDEXX** Hotline anrufen / Ihre Abholung telefonisch buchen **Q**

2

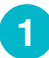

Tippen Sie auf das **IDEXX** Kurierservice-Symbol auf Ihrem Bildschirm.

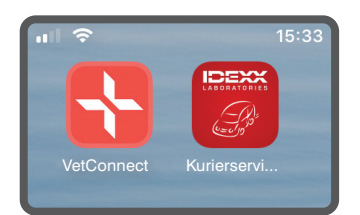

Rollen Sie am Bildschirm nach unten. Wählen Sie das Feld mit der Telefonnummer aus. Ihr Mobiltelefon wählt nun automatisch die IDEXX Hotline.

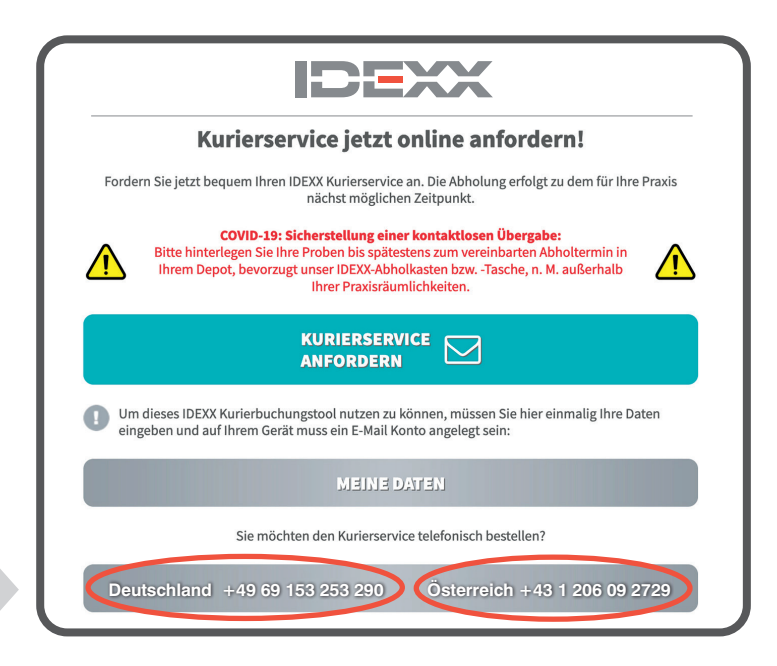

#### **IDEXX GmbH** Humboldtstraße 2

D-70806 Kornwestheim idexx.de

**IDEXX Vet Med Labor GmbH** Börsegasse 12/1 AT-1010 Wien idexx.at

© 2020 IDEXX Laboratories. Inc. Alle Rechte vorbehalten • 2003016-1220-DE-AT Alle eingetragenen Warenzeichen sind Eigentum von IDEXX Laboratories, Inc. oder angeschlossenen Unternehmen in den Vereinigten Staaten und/oder anderen Ländern. Die IDEXX Datenschutzerklärung ist nachzulesen auf www.idexx.com

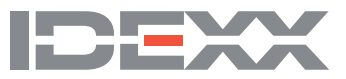